## Windows7/8/10- 32bit और Windows7/8/10-64bit के लिएcapicom.dll कैसे स्थापित करें

1. Download for Windows XP/7/8/10 -32 Bit

2. Download for Windows 7/8/10- 64 Bit

ऑपरेटिंग सिस्टम की आवश्यकता के अनुसार संबंधित फ़ोल्डर डाउनलोड करें

WindowsXP के लिए capicom.dll इंस्टॉल करने की प्रक्रिया

- फ़ोल्डर को अपने डेस्कटॉप पर निकालें और "capicom.dll" को अपने सिस्टम फ़ोल्डर में कॉपी करे <u>C:\Windows\System32</u>.
- 2. ऑपरेटिंग सिस्टम के साथ Capicom.dll को पंजीकृत करने के लिए निकाले गए फ़ोल्डर से बैच फ़ाइल "Windows-32bit" निष्पादित करें।

-----

Windows 7/8/10-32 बिट के लिएcapicom.dll स्थापित करने की प्रक्रिया

1. फ़ोल्डर को अपने डेस्कटॉप पर निकालें और "capicom.dll" और "Interop.CAPICOM.dll" को अपने सिस्टम फ़ोल्डर में कॉपी करें अर्थात <u>C:\Windows\System32</u>.

2. ऑपरेटिंग सिस्टम के साथ "capicom.dll" को पंजीकृत करने के लिए निकाले गए फ़ोल्डर से बैच फ़ाइल "Windows-32bit" को व्यवस्थापक के रूप में निष्पादित करें (राइट क्लिक करें और व्यवस्थापक के रूप में चलाएँ चुनें)।

Windows 7/8/10-64 बिट के लिएcapicom.dll स्थापित करने की प्रक्रिया

- 1. फ़ोल्डर को अपने डेस्कटॉप पर निकालें और "capicom.dll" और "Interop.CAPICOM.dll" को अपने सिस्टम फ़ोल्डर यानी <u>C:\Windows\SysWOW64</u> में कॉपी करें।
- बैच फ़ाइल "Windows-64bit" को व्यवस्थापक के रूप में निष्पादित करें (राइट क्लिक करें और ऑपरेटिंग सिस्टम के साथ "capicom.dll" को पंजीकृत करने के लिए निकाले गए फ़ोल्डर से व्यवस्थापक के रूप में चलाएँ) का चयन करें।

कृपया सुनिश्चित करें कि आपके इंटरनेट एक्सप्लोरर में पॉपअप ब्लॉकर बंद है (जैसा कि संलग्न जेपीजी में दिखाया गया है)

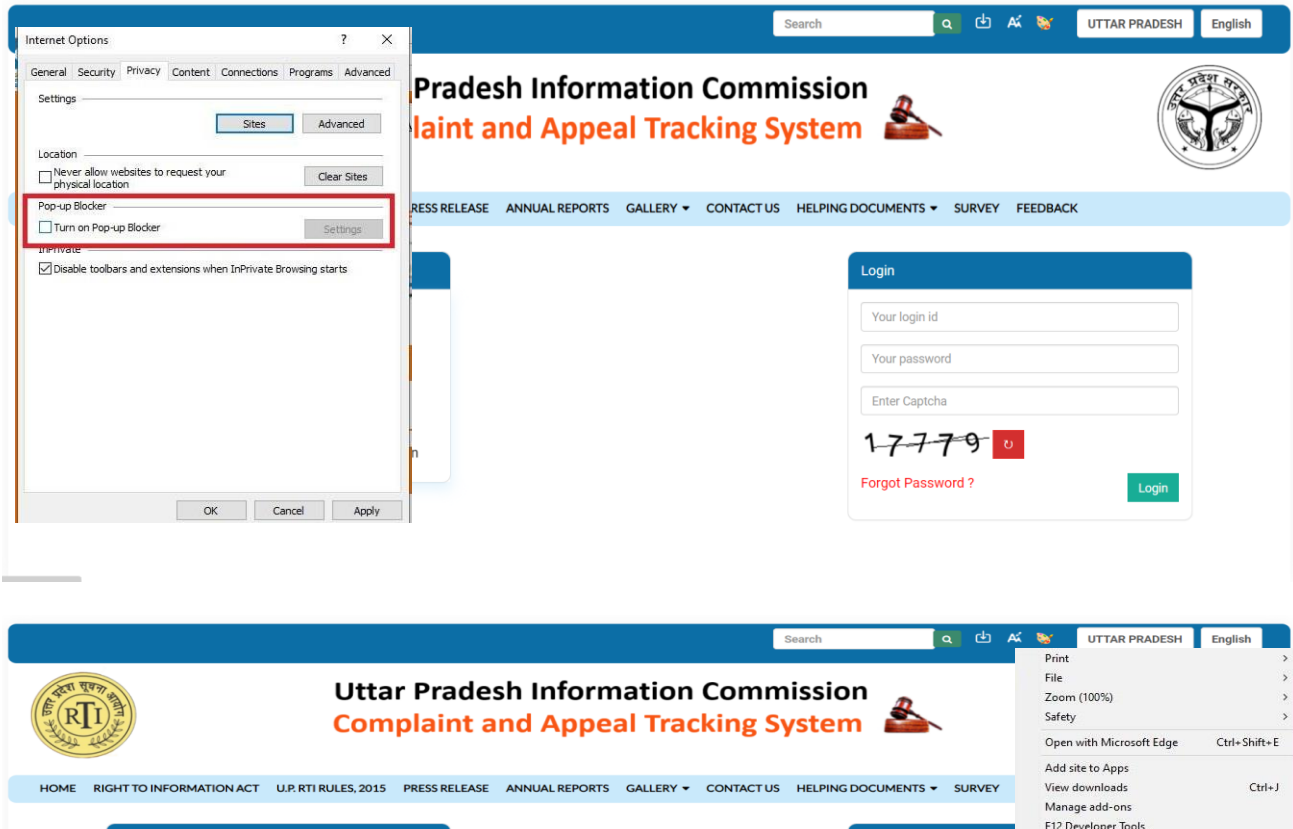

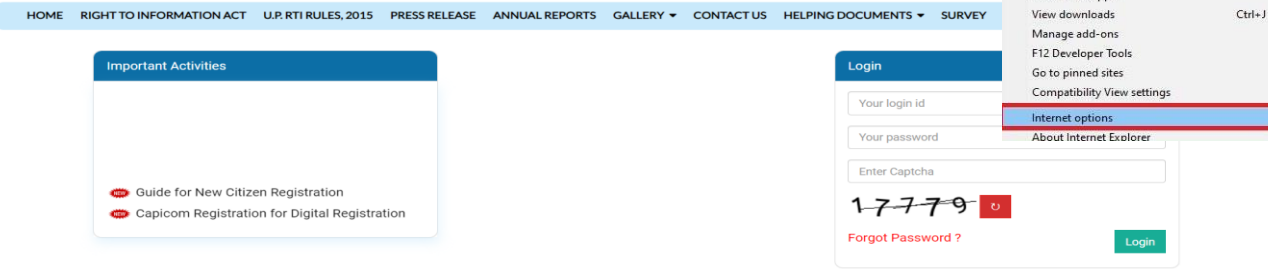